## ALLEGATO ALLA CIRC. N. 248 del 21/02/2025

Passaggi per iscriversi ai percorsi di formazione su scuola futura.

1. Ricercare tramite google la seguente dicitura: FUTURA, si aprirà la seguente finestra e seguire come indicato

|                                                            |                                                                 |                                                                                                    | AREA RISERVATA 온 |
|------------------------------------------------------------|-----------------------------------------------------------------|----------------------------------------------------------------------------------------------------|------------------|
|                                                            | FUTURA<br>Finanziato<br>dall'Unione europea<br>NextGenerationEU | C POWRIETWORD LA SCUOLA PER L'ITALIA DI DOMANI  Allinistere dell'Obrasiene  del Alenie                      |                  |
| RIFORME INVESTIMENTI ~ STO                                 | RIE NEWS UNITÀ DI MIS                                           | SIONE ~ MONITORAGGIO E RENDICONTAZIONE ~ SCUOLA                                                             | A FUTURA         |
| ORTINA<br>SCUOLA FUTURA ARRI<br>ON NEXT GEN 26: FOR<br>TEM | VA A CORTINA<br>MAZIONE E                                       | D 05-02-25<br>Scuola Futura a Cortina con Next Gen 26: formazione e STEM                                    | >                |
|                                                            | 5/2-8/2                                                         | Next Generation AI, summit della scuola sull'intelligenza                                                   | >                |
|                                                            |                                                                 | artificiate<br>☐ 14-01-25<br>Il Ministero dell'Istruzione e del Merito ospita il Campus di<br>Scuola Futura | >                |
| CEN 28                                                     |                                                                 | VEDI TUTTE LE NEWS                                                                                          |                  |
|                                                            |                                                                 |                                                                                                    |                  |

2.

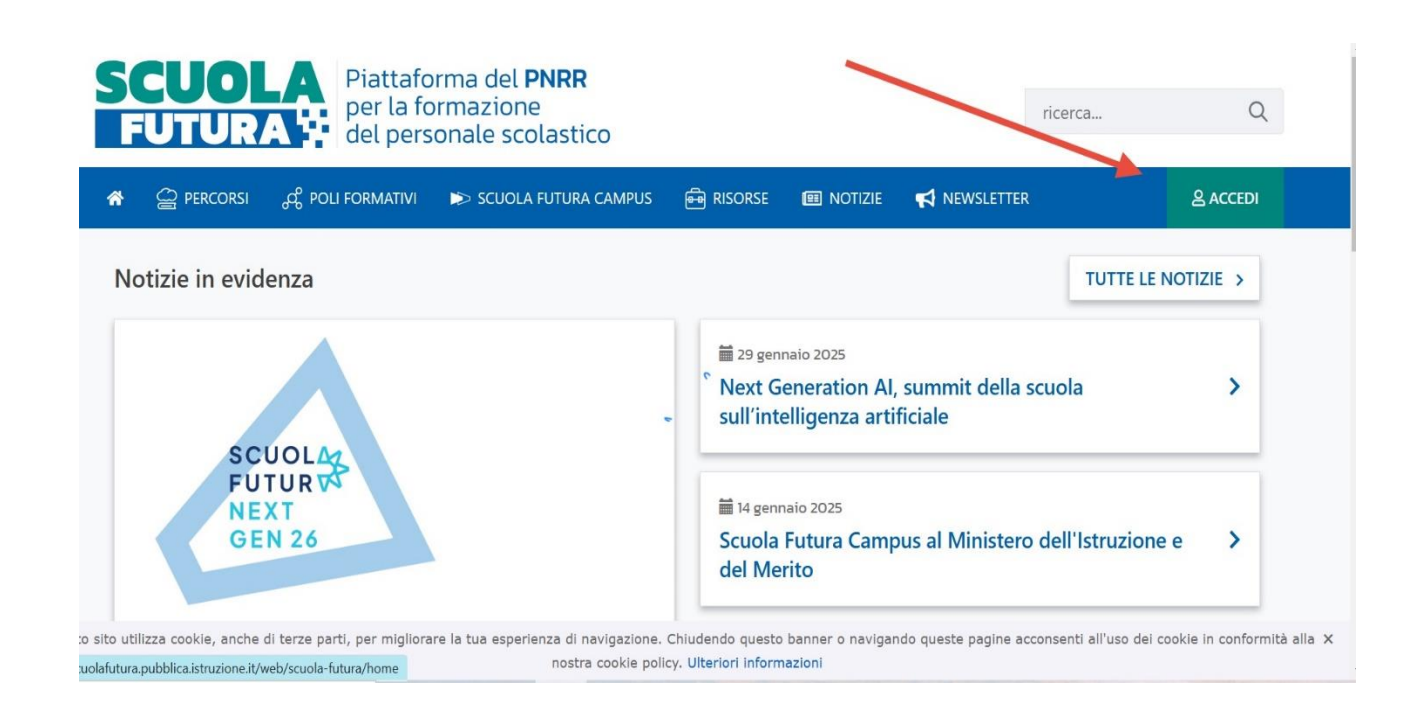

3. Una volta entrati nella piattaforma scuola futura tramite spid, accedere nella sezione TUTTI I PERCORSI 4. Inserire il codice ID nella sezione indicata dalla freccia

| © CR           | υѕсотто 🖵                                              | I MIEI PERCORSI             | ≣τυτ | TI I PERCORSI | ③ INFORMAZIONI | UTILI                                                                                    |                                                                                                    | 음 PROFILO ▼                |
|----------------|--------------------------------------------------------|-----------------------------|------|---------------|----------------|------------------------------------------------------------------------------------------|----------------------------------------------------------------------------------------------------|----------------------------|
|                | TII<br>ERCO                                            | RSI                         | /    | Mostra 10 🗢   | percorsi       |                                                                                          | Ordina per Titolo corso                                                                            | ✓ Ordine Crescente ✓       |
| In qu<br>perce | esta sezione tro<br>orsi a cui puoi isc<br><b>per:</b> | vi l'elenco dei<br>rriverti |      |               |                | Polo Didattica digitale - Castelf<br>##MOOC: Intelligenza an<br>dell'infanzia e primaria | ranco Emilia - MOISO11007<br><b>rtificiale e attività didattiche per le scuole</b><br>- ID: 250544 | PREFERITO 🛣                |
| Parola         | a chiave o ID pero                                     | corso                       | Q    | T             |                | lscrizione:<br>15/06/2024 ↔ 20/06/2024                                                   | Corso attivo:<br>22/06/2024 ↔ 22/06/2025                                                           | Posti disponibili<br>10000 |
| iltra          | per:                                                   |                             |      |               |                |                                                                                          |                                                                                                    |                            |
|                | CATEGORIE                                              |                             | ~    | APPR          | OFONDISCI      | PERCORSO APERTO                                                                          |                                                                                                    | CANDIDATI                  |
|                | ORGANIZZATOR                                           | I                           | ~    | a             |                | Polo Transizione digitale - Tara                                                         | nto - TATF09000G                                                                                   | PREFERITO 🚖                |
|                | STATO DEL PER                                          | CORSO                       | ~    |               |                | #MO.1 Eduverso: il Metav                                                                 | <b>verso per la didattica - MOOC</b> - ID: 236756                                                  | TRANSIZIONE DIGITALE       |
|                | AREA                                                   |                             | ~    |               |                |                                                                                          |                                                                                                    |                            |
| t i            | IVELLO DI INGR                                         | ESSO                        | ~    | -             |                | Iscrizione:                                                                              | Corso attivo:<br>01/03/2024 ↔ 22/06/2025                                                           | Posti disponibili          |

5. E iscriversi al corso cliccando su candidati come indicato

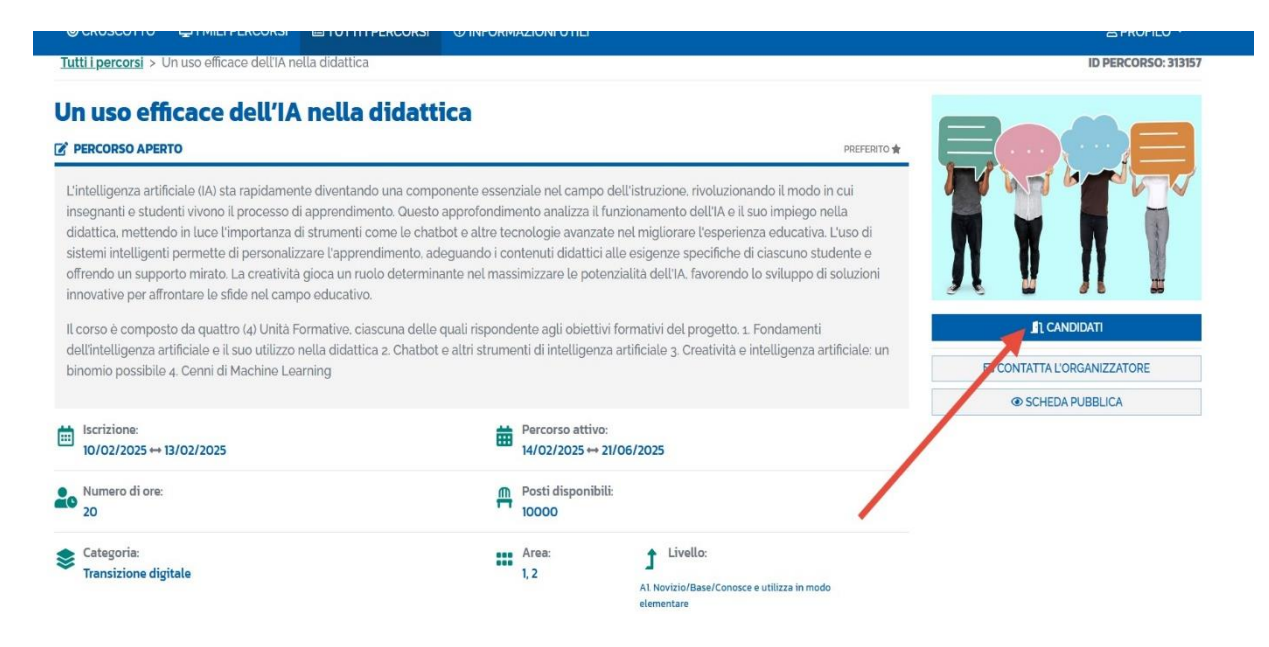